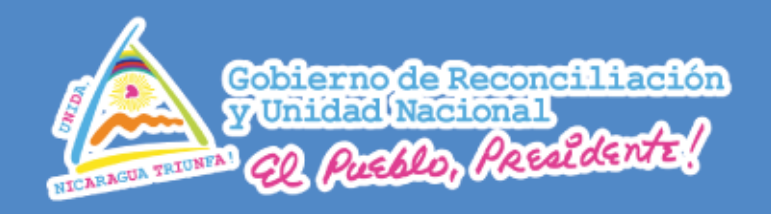

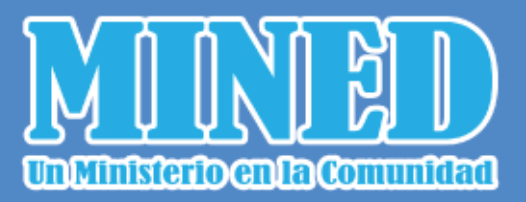

## Guía Autoformativa Para el uso de

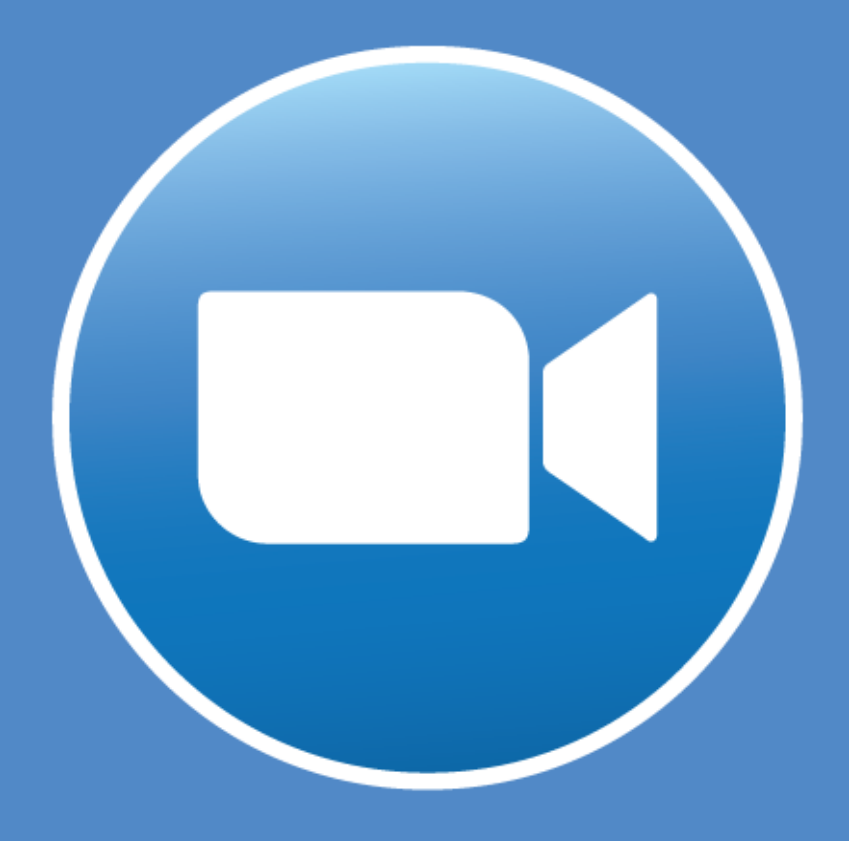

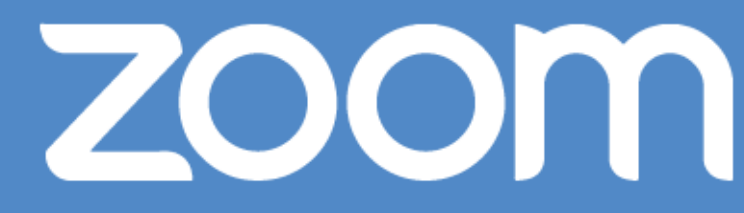

## **En comunicaciones Internivel**

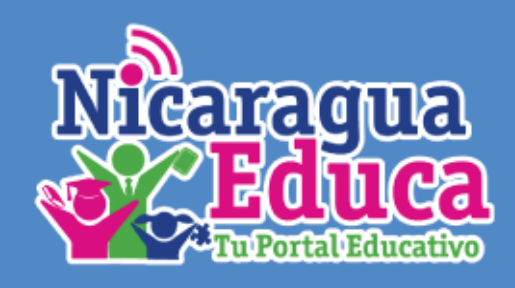

Lo primero que debe realizar es ingresar en su navegador a la página de Zoom: http://zoom.us.

1. Haga clic al botón **REGÍSTRESE, ES GRATUITA.** 

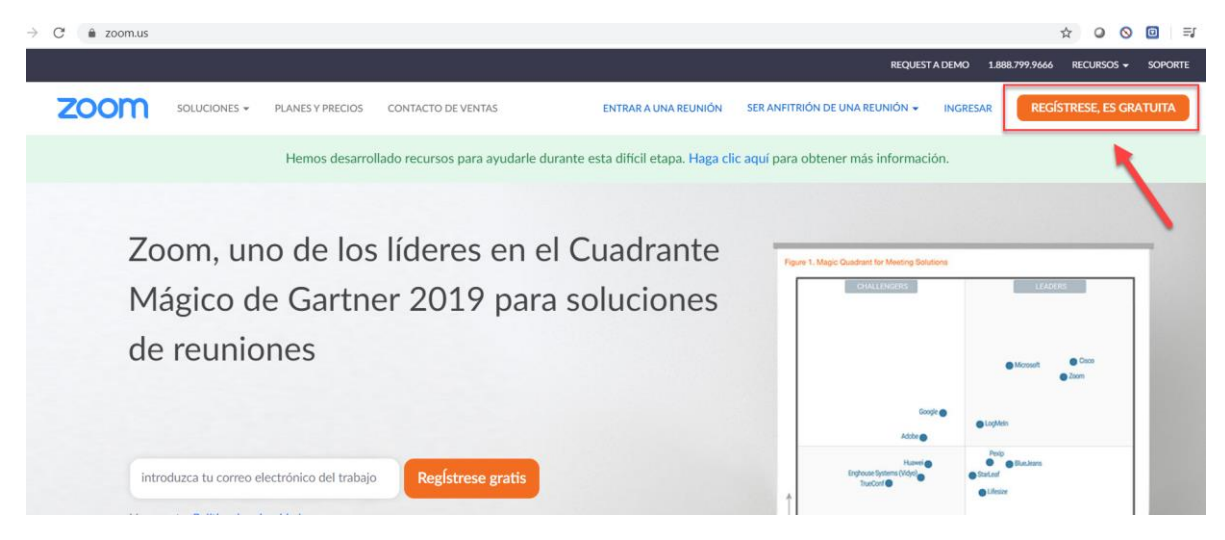

2. Luego le mostrará la siguiente ventana en la cual debe de ingresar su correo electrónico.

| zoom | Soluciones 🗸 | PLANES Y PRECIOS | CONTACTO DE VEM                | NTAS ENTRAR A UNA REUNIÓN                                                                                     | SER ANFITRIÓN DE UNA REUNIÓN 👻 | INGRESAR | REGÍSTRESE, ES GRATUITA |
|------|--------------|------------------|--------------------------------|----------------------------------------------------------------------------------------------------|--------------------------------|----------|-------------------------|
|      |              |                  |                                | Regístrese gratis                                                                                             |                                |          |                         |
|      |              |                  | Su dire                        | ección de e-mail de trabajo                                                                                   |                                |          |                         |
|      |              |                  | Zoom e<br>privacid<br>aplicabl | stá protegido por reCAPTCHA y la Política de<br>ladolítica de privacidad y las Condiciones de servicio<br>es. |                                |          |                         |
|      |              |                  |                                | Registrarse                                                                                                   |                                |          |                         |
|      |              |                  |                                | ¿Ya tiene una cuenta? Ingresar.                                                                               |                                |          |                         |
|      |              |                  |                                | 0                                                                                                    |                                |          |                         |
|      |              |                  | ٩                              | Iniciar sesión con SSO                                                                                        |                                |          |                         |
|      |              |                  | G                              | Iniciar sesión con Google                                                                                     |                                |          |                         |
|      |              |                  | f                              | Iniciar sesión con Facebook                                                                                   |                                |          |                         |
|      |              |                  |                                |                                                                                                    |                                |          |                         |

3. Zoom le enviará un correo de confirmación de registro.

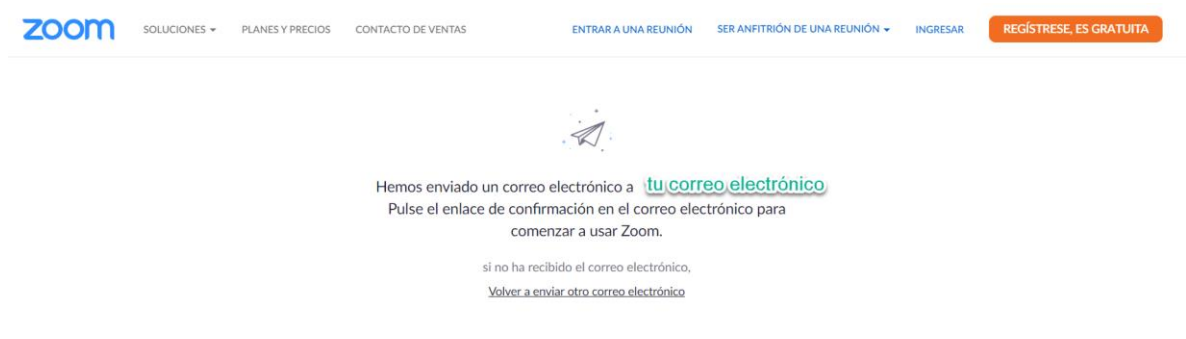

4. Diríjase a su correo electrónico y acceda al **enlace** que le envió **Zoom**.

|   | Q Buscar correo | <b>~</b>                                               | ?       | 0   |   |
|---|-----------------|--------------------------------------------------------|---------|-----|---|
|   | □ - C :         | 1-50 de 23                                             | 3.443   | ¢   | > |
|   | 🗌 🛧 ⋗ Zoom      | ronaldvasquez Active su cuenta de Zoom - ¡Felicitacion | ies por |     | : |
| ) |                 | Reason of Ministers. Scott Ministers on the            |         | i i | Ŷ |
|   |                 | Anamic same. They take applies party public.           |         |     | : |

5. Haga clic en el botón Activar Cuenta.

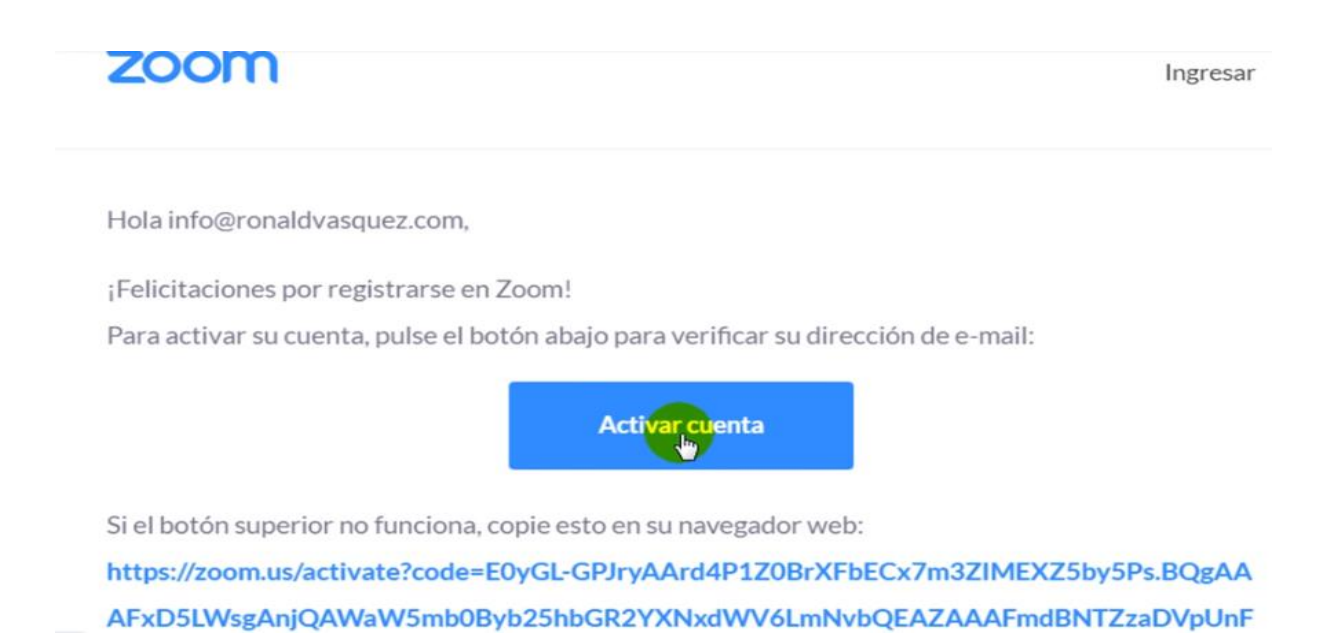

6. Luego de haber hecho clic en el botón **activar** lo redirigirá a la siguiente pantalla en la cual debe de registrar su nombre, apellido y su contraseña.

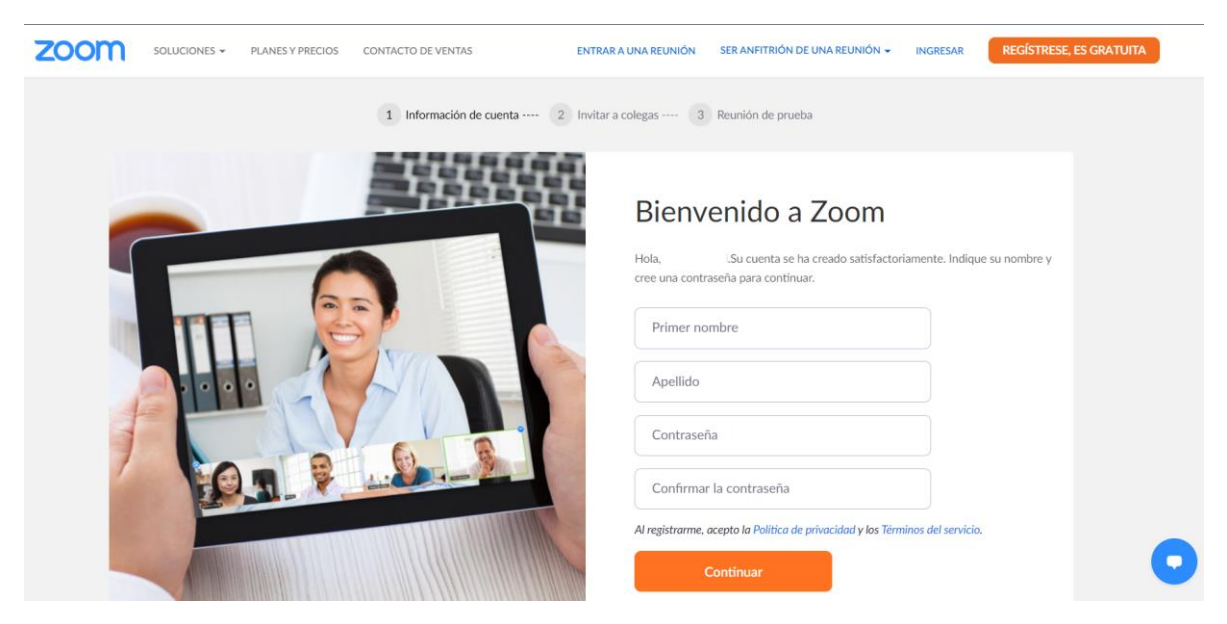

Observación: Su contraseña debe de cumplir con los parámetros establecidos por zoom, si uno de estos no es cumplido, no podrá continuar.

| ZOOM SOLUCIONES - PLANES Y PRECIOS CONTACTO DE VENTAS | ENTRAR A UNA REUNIÓN SER ANFITRIÓN DE UNA REUNIÓN + INGRESAR REGÍSTRESE, ES GRATUITA                                                                                                    |
|-------------------------------------------------------|----------------------------------------------------------------------------------------------------|
|                                                       | Contraseña         La contraseña debe:         • Tener al menos 8 caracteres         • Tener al menos 1 letra (a, b, c)         • Tener al menos 1 inúmero (1, 2, 3)         • Incluye caracteres tanto en mayúscula como en minúscula         La contraseña NO debe:         • Contiene únicamente un carácter (11111111 o aaaaaaa)         • Contiene únicamente caracteres consecutivos (12245678 o abcdefab) |
|                                                       | Confirmar la contraseña<br>Al registrarme, acepto la Politica de privacidad y los Términos del servicio.<br>Continuar                                                                                                    |

7. Luego de haber ingresado sus datos, haga clic en continuar.

8. En la siguiente pantalla solamente diríjase a la parte inferior y haga clic en **Omitir este paso.** 

| zoom | SOLUCIONES - PLANES Y PRECIOS | CONTACTO DE VENTAS | PROGRAMAR UNA REUNIÓN ENTRAR A UNA REUNIÓN SER ANFITRIÓN DE UNA REUNIÓN + |
|------|-------------------------------|--------------------|---------------------------------------------------------------------------|
|      |                               |                    | No use Zoom solo.                                                         |
|      |                               | e - o'             | nombre@dominio.com                                                        |
|      |                               |                    | nombre@dominio.com                                                        |
|      |                               |                    | Agregar otro correo electrónico                                           |
|      |                               |                    | Invitar Omitir este paso                                                  |

10. Haga clic en el botón Ir a mi cuenta.

| zoom | SOLUCIONES + PLANES Y PRECIOS CONTACTO DE VENTAS | PROGRAMAR UNA REUNIÓN ENTRAR A UNA REUNIÓN SER ANFITRION DE UNA REUNIÓN +                                               |
|------|--------------------------------------------------|----------------------------------------------------------------------------------------------------|
|      |                                                  | Inicie su reunión de prueba.                                                                                            |
|      |                                                  | URL de su reunión personal:<br>https://zoom.us/j/8605284977?<br>pwd=UXFTZHpiampaYzZBWGIYT1hPL2wwZz09                    |
|      |                                                  | Comenzar reunión ahora                                                                                                  |
|      | See .                                            | Ahorre tiempo al programar sus reuniones directamente desde su calendario. Complemento para Outlook Microsoft Descargar |

11. Para comenzar con su primera clase es necesario hacer clic en el botón **Programar una reunión.** 

| ZOOM SOLUCIONES - PLANES Y PI                                                            | RECIOS CONTACTO DE VENTAS                     |                                        | PROGRAMAR UNA REUNIÓN | ENTRAR A UNA REUNIÓN | SER ANFITRIÓN DE UNA REUNIÓN 👻 |
|------------------------------------------------------------------------------------------|-----------------------------------------------|----------------------------------------|-----------------------|----------------------|--------------------------------|
| PERSONAL<br>Perfil<br>Reuniones<br>Seminarios web<br>Grabaciones                         | Cambiar                                       | Tu Nombre                              |                       |                      | Editar                         |
| Configuración<br>Administrador                                                           | ID personal de la reunión                     | ***-********************************** | Mostran               |                      | Editar                         |
| <ul> <li>&gt; Administración de usuario</li> <li>&gt; Administración de salas</li> </ul> | Correo electrónico para inicio t<br>de sesión | Cuentas vinculadas:                    |                       |                      | Editar                         |
| <ul> <li>&gt; Administración de Cuenta</li> <li>&gt; Avanzado</li> </ul>                 | Tipo de usuario                               | Basic   Actualizar                     |                       |                      |                                |
|                                                                                          | Capacidad                                     | Reunión 100 😡                          |                       |                      |                                |
| Asistir a una capacitación en vivo                                                       | Idioma                                        | Español                                |                       |                      | Editar                         |

12. Escriba el nombre de su clase o de su Grado, puede escribir una breve descripción si usted lo desea, esto es opcional, debe de colocar la fecha de cuándo, a qué hora se dará la clase y la zona horaria de su país.

| PERSONAL<br>Perfil<br>Reuniones    | Mis reuniones > Programar u<br>Programar una reunión | na reunión                                                                                                    |  |
|------------------------------------|------------------------------------------------------|----------------------------------------------------------------------------------------------------|--|
| Seminarios web                     | Tema                                                 | Mireunión                                                                                                    |  |
| Grabaciones                        | Descripción (opcional)                               | Ingrese la descripción de su reunión                                                                                                    |  |
|                                    |                                                      |                                                                                                    |  |
| Administrador                      | Cuándo                                               | 22/04/2020 T:00 V PM V                                                                                                    |  |
| > Administración de usuario        |                                                      |                                                                                                    |  |
| > Administración de salas          | Duración                                             | $1 \rightarrow h 0 \rightarrow min.$                                                                                                    |  |
| > Administración de Cuenta         |                                                      | Su plan Zoom Basic tiene 40 minutos de limitación de tiempo en reuniones con tres o más                                                      |  |
| > Avanzado                         |                                                      | paracupantes.<br>Actualize ahora para disfrutar de reuniones de grupo ilimitadas.Actualizar ahora           No volver a mostrar este mensaje |  |
| Asistir a una capacitación en vivo | Zona horaria                                         | (GMT-6:00) Managua 🗸                                                                                                    |  |

Nota: Esta versión gratuita de Zoom solamente le permitirá un máximo de 40 minutos de clases.

13. ubíquese al final de la página de zoom, haga clic en habilitar sala de espera y por último clic en el botón **Guardar.** 

| Audio                  | <ul> <li>Teléfono</li> <li>Audio de la computadora</li> <li>Ambos</li> </ul> |
|------------------------|------------------------------------------------------------------------------|
|                        | Discar desde Editar                                                          |
|                        |                                                                              |
| Opciones de la reunión | Habilitar entrar antes que el anfitrión                                      |
|                        | Silenciar participantes al entrar 🕼                                          |
| [                      | Habilitar la sala de espera                                                  |
|                        | Grabe la reunión automáticamente en la computadora local                     |
|                        |                                                                              |
|                        | Guardar Cancelar                                                             |

Nota: Puede grabar su reunión en su computadora si desea, haciendo clic en **Grabe la reunión automáticamente.** 

Lo que acaba de hacer es programar su clase virtual, luego deberá de copiar el enlace (señalado en el recuadro en rojo) y compartirlo por WhatsApp, Facebook o por correo, debe de informar a sus estudiantes la fecha y hora de la clase para que ellos estén en el acuerdo.

| ID de la reunión                       | 617-047-671                      |
|----------------------------------------|----------------------------------|
| Contraseña de la reunión               | × Requerir contraseña de reunión |
| Dirección de sitio web<br>para unirse: | https://zoom.us/j/617047671      |

14. Cuando valla a iniciar su clase deberá hacer clic en la parte superior izquierda en el botón **Reuniones**.

| PERSONAL Perfil                                                                          | Reuniones próximas                                 | Reuniones anteriores         | Sala de reunión personal  | Plantillas de reunión              |
|------------------------------------------------------------------------------------------|----------------------------------------------------|------------------------------|---------------------------|------------------------------------|
| Reuniones<br>Seminarios web                                                              | Programar una reunión nue                          | eva                          |                           |                                    |
| Grabaciones<br>Configuración                                                             | Hora de inicio e<br>mar, <b>31</b> mar<br>05:00 PM | Tema 🗧<br>Mi Primera Clase   |                           | D de la reunión<br>617-047-671 Ini |
| Administrador                                                                            |                                                    |                              |                           |                                    |
| <ul> <li>&gt; Administración de usuario</li> <li>&gt; Administración de salas</li> </ul> |                                                    |                              |                           |                                    |
| > Administración de Cuenta                                                               | Aborre tiempo al pro                               | gramar sus reuniones directa | mente desde su calendario |                                    |

15. Luego de haber presionado el botón **Reuniones** le aparecerán todas las reuniones programadas y para iniciar su reunión solamente bastará con presionar el botón Iniciar.

| Reuniones próximas        | Reuniones anteriores | Sala de reunión personal | Plantillas de reuni | Obtener capacitación<br>ón |
|---------------------------|----------------------|--------------------------|---------------------|----------------------------|
| Programar una reunión nue | eva                  |                          |                     |                            |
| Hora de inicio 😄          | Tema 😄               | ID o                     | de la reunión       |                            |
| mar, 31 mar<br>05:00 PM   | Mi Primera Clase     | 617                      | 7-047-671           | Eliminar                   |
|                           |                      |                          |                     | //\                        |
|                           |                      |                          |                     | 4.                         |
|                           |                      |                          |                     |                            |

16. Luego de iniciar su reunión deberá de descargar una pequeña aplicación para Zoom, le damos clic en **abrir URL: Zoom Launcher** y espere unos segundos a que cargue la aplicación.

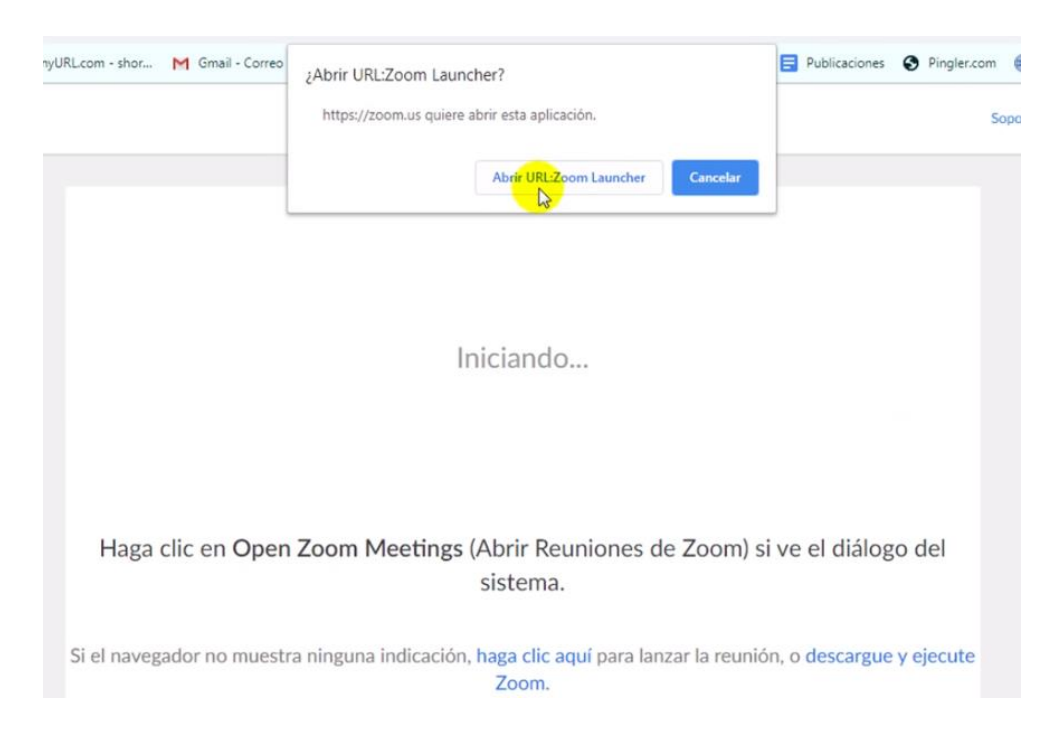

Una vez instalado el programa será necesario que haga clic en el botón **Entrar al audio por computadora,** esta acción la realizará solamente una vez.

| Tema de la reunió | Hablando:                                                      |
|-------------------|----------------------------------------------------------------|
| C Entrar al audio |                                                                |
|                   |                                                                |
|                   |                                                                |
|                   | Entrar al alafio por computadora                               |
|                   | Probar el audio de la computadora                              |
|                   |                                                                |
|                   |                                                                |
|                   |                                                                |
| Seleccionar autor | máticamente el audio de la computadora al entrar a una reunión |
|                   |                                                                |

17. Esta será la pantalla en la cual tendrá el acceso a todas las funcionalidades de Zoom.

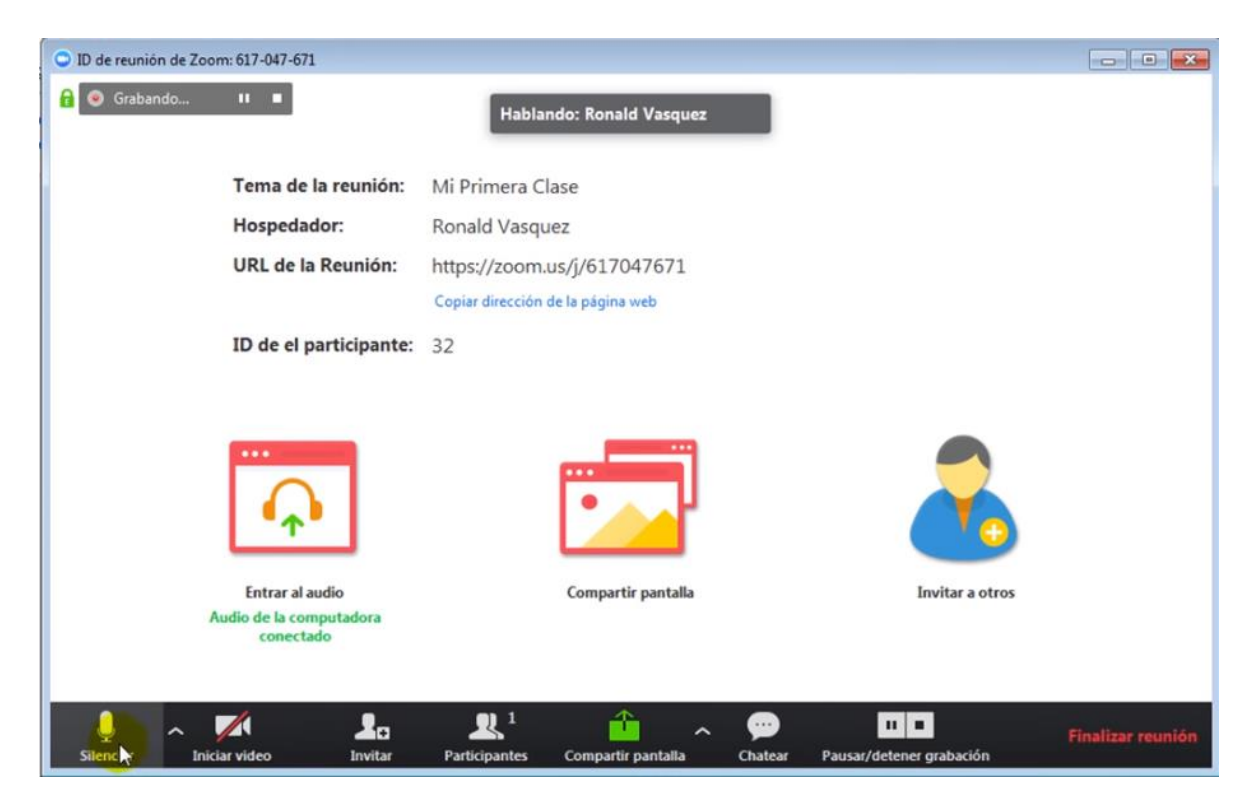

## Principales funciones de zoom

Para silenciar el micrófono por un momento haga clic en el botón Silenciar.

Iniciar video es para que sus estudiantes lo vean por medio de video en vivo.

El botón **invitar**, le permitirá invitar a sus estudiantes por medio de correo electrónico de esta manera:

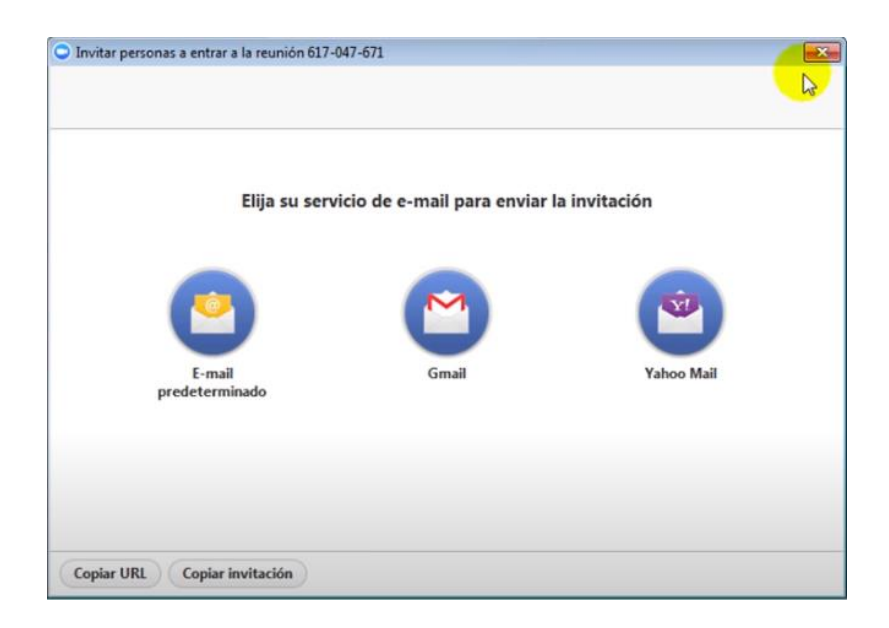

Si presiona en el botón participantes, en la parte derecha de la pantalla aparecerán todos los estudiantes que estarán participando en la clase.

Si hace clic en el siguiente botón, podrá compartir las pantallas que tenga abierta en su computadora, por ejemplo, si va a utilizar una diapositiva de Power Point solamente debe de seleccionarla y listo. (a como se muestra en el ejemplo).

| Seleccionar la ventana o la aplica | ción que usted desea compartir                                       |                             |                                          |
|------------------------------------|----------------------------------------------------------------------|-----------------------------|------------------------------------------|
|                                    | Basic                                                                | Avanzado                    |                                          |
|                                    |                                                                      | 2                           |                                          |
| Pantalla principal                 | Pantalla 2                                                           | Pizarra                     | iPhone o iPad                            |
| Posasistente - Zoom - G            | нили инструментальный славный или или или или или или или или или ил | Recording                   | Adobe Fireworks CS4 - Si <mark>Fw</mark> |
| Q Reu () □ [33]                    | <u>6</u> 5. ° − x                                                    | Sin 🔊 🗉 🖾                   | Mostrar todas las ventan                 |
| Reuniones de ZOOM en 💽             | Microsoft PowerPoint - [                                             | Sin titulo: Bloc de notas 🥡 |                                          |
| Compartir sonido de la comput      | adora 🗌 Optimizar clip de video                                      | para pantalla completa      | Compartir pantalia                       |

Nota: Debe de tener la diapositiva abierta para poder compartirla luego.

|                                         | Basic      | Avanzado |               |
|-----------------------------------------|------------|----------|---------------|
| Anna Anna Anna Anna Anna Anna Anna Anna |            |          |               |
|                                         |            | 2        | -             |
|                                         | 100        |          |               |
| Pantalla principal                      | Pantalla 7 | Dizarra  | iPhone o iPad |

Otra de las funciones más importantes de compartir pantalla es la función de Pizarra, en la cual nos presenta una pizarra virtual en la que podrá dibujar, escribir, etc. El botón chatear es muy útil, si los estudiantes tienen dudas o si tienen algún inconveniente con zoom. Cuando haga clic en el botón chatear le aparecerá la pantalla de los mensajes a la derecha de su pantalla, cuando escriba algún mensaje, todos los de la clase podrán leerlo.

| ~                 | Chat de grupo d      | e Zoom      |
|-------------------|----------------------|-------------|
| De mí para Todos: |                      | 10:20 PM    |
| Todas la          | s preguntas al final | de la clase |
|                   | -                    |             |
|                   |                      |             |
| Enviar a:         | Todos 🗸              | Más 🐱       |
| Escribir r        | nensaje aquí         |             |

Los estudiantes también pueden comunicarse con usted a través de audio, para ello debe de activar el audio del estudiante que desee hablar o preguntar algo, para esto debe de dirigirse al nombre del participante en la parte superior derecha y clic en activar audio.

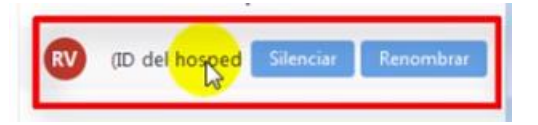

Para finalizar su reunión deberá hacer clic en el botón:

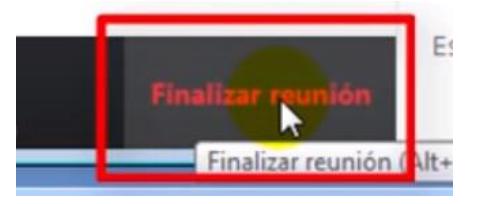

Luego le saldrá la siguiente ventana y clic en Finalizar reunión para todos.

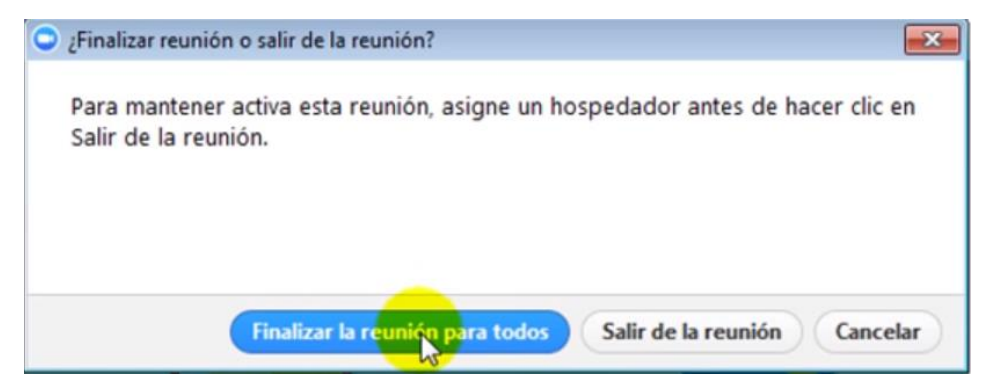